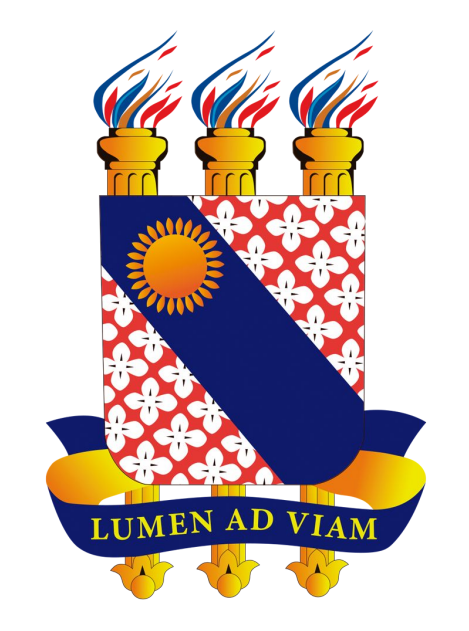

# Tutorial para Criação de E-mail Institucional de Aluno da UECE

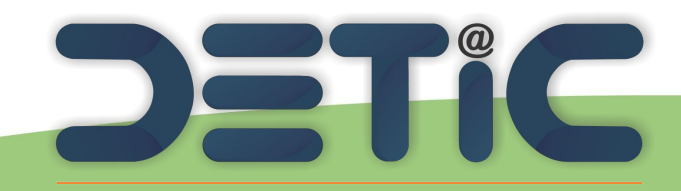

Departamento de Tecnologia da Informação e Comunicação

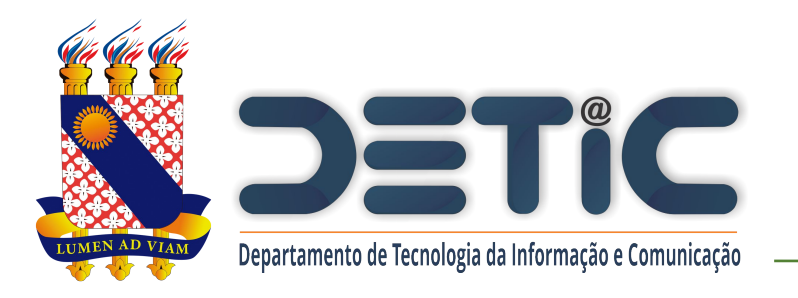

## 1. Acesse o link

## https://webmail.uece.br.

- Você também pode acessar o
   Webmail a partir do Portal da
  - UECE, no menu Serviços e
  - Informativos, no final da página.

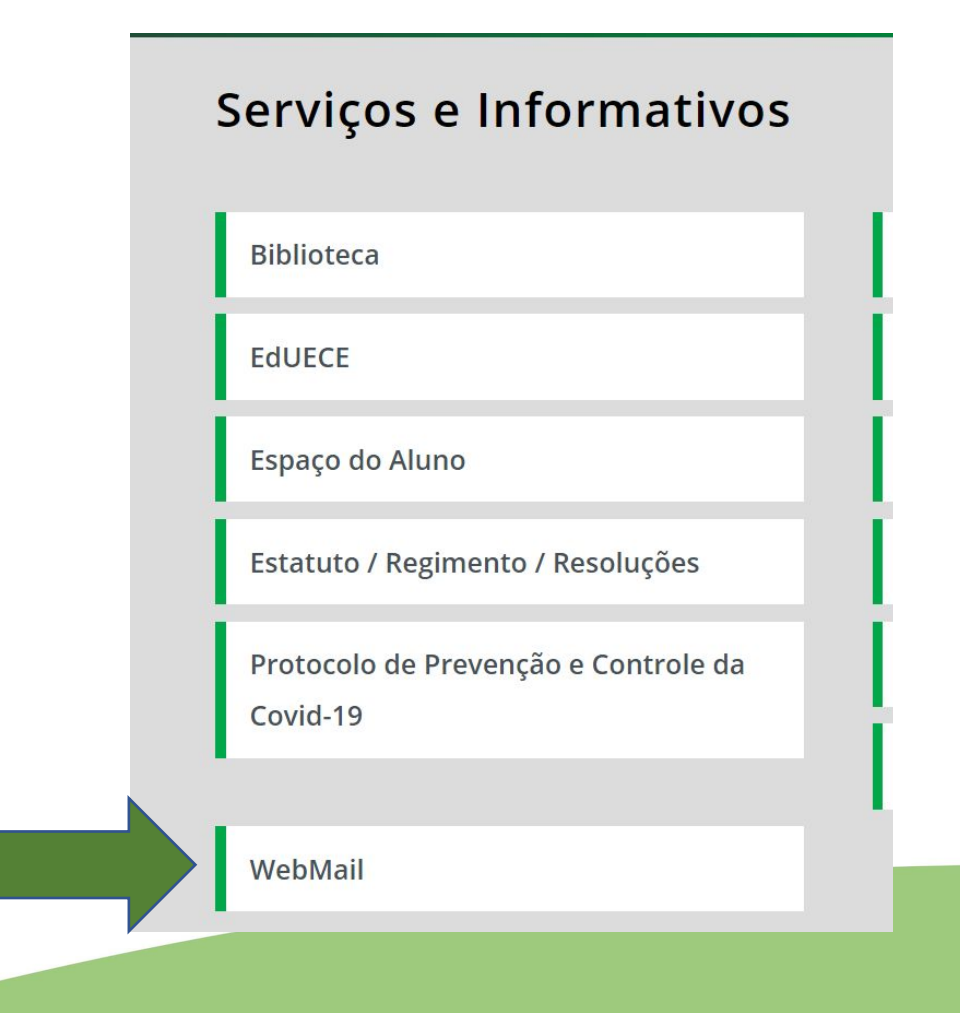

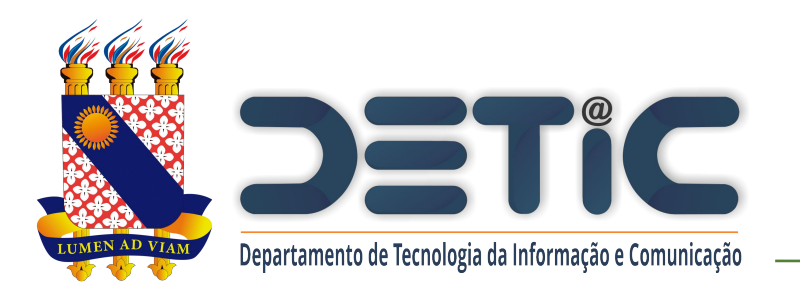

 Na página do Webmail clique em "Criar uma conta da UECE".

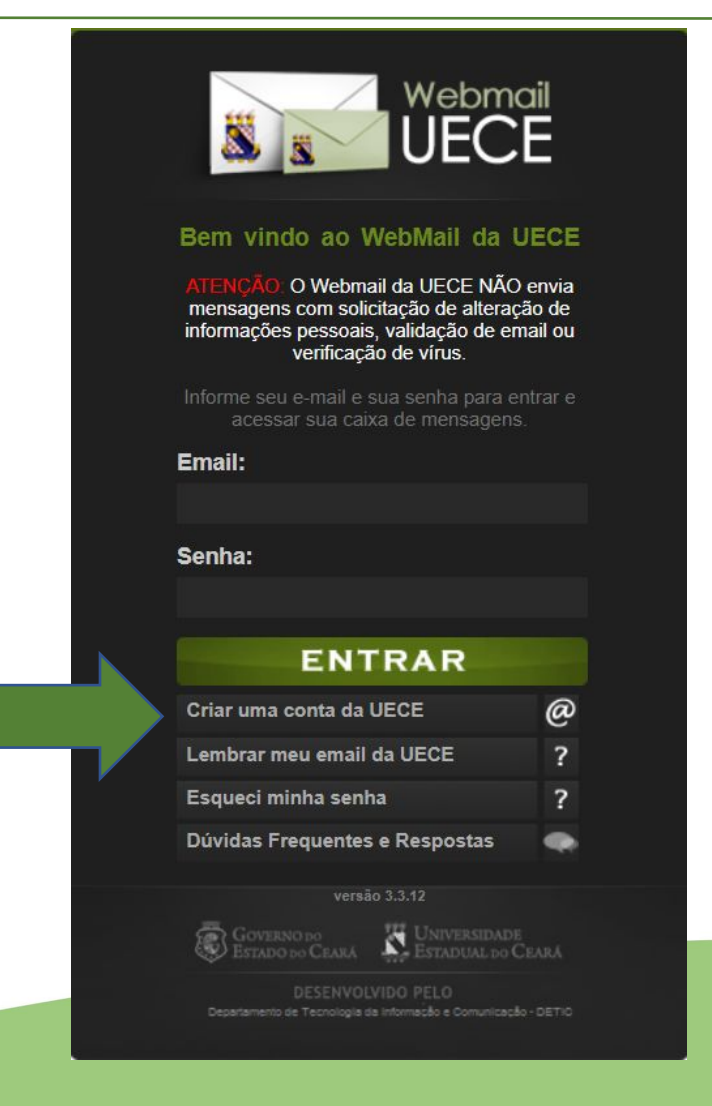

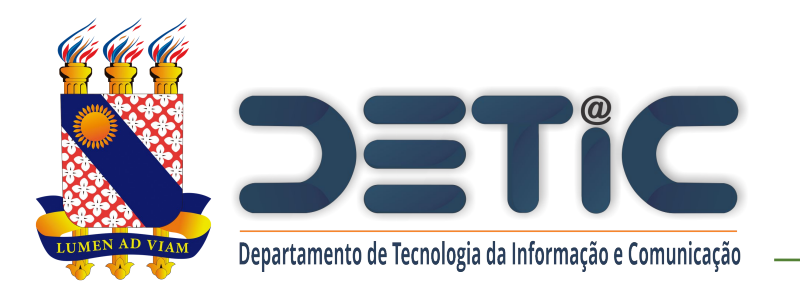

## 3. Selecione "Criar Conta de Uso

Pessoal"

### Criação de Conta de Usuár

Selecione o tipo de conta ou lista de discussão que de

#### CONTA PESSOAL

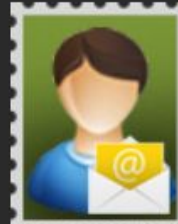

pessoal para utilizar nas suas atribuições dentro da Universidade. Identificação será necessária através de preenchimento de função, cpf e /

Crie uma conta

de função, cpf e / ou matrícula. Uma conta de usuário será registrada no domínio de rede para seu acesso. Seu e-mail será cadastrado nas listas de discussão apropriadas.

### CONTA SETORIAL

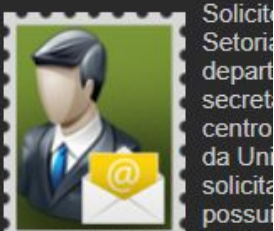

pesso Universidade. Após solid comprovante assinado o entregue na secretaria o Departamento de Inform que analisará o cadastro

» Criar Conta de Uso Pessoal

» Solicitar Conta Setoria

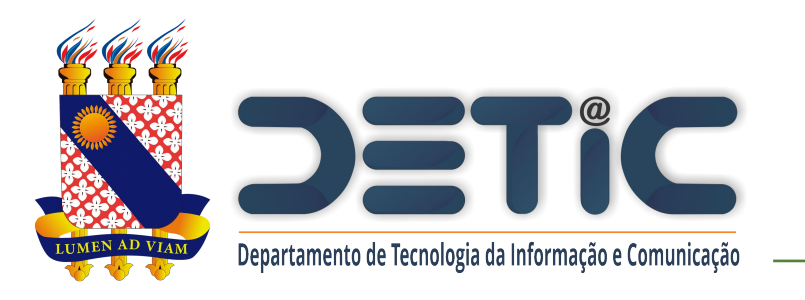

4. Preencha os campos solicitados.

- 5. Clique em "Iniciar
  - Cadastramento".

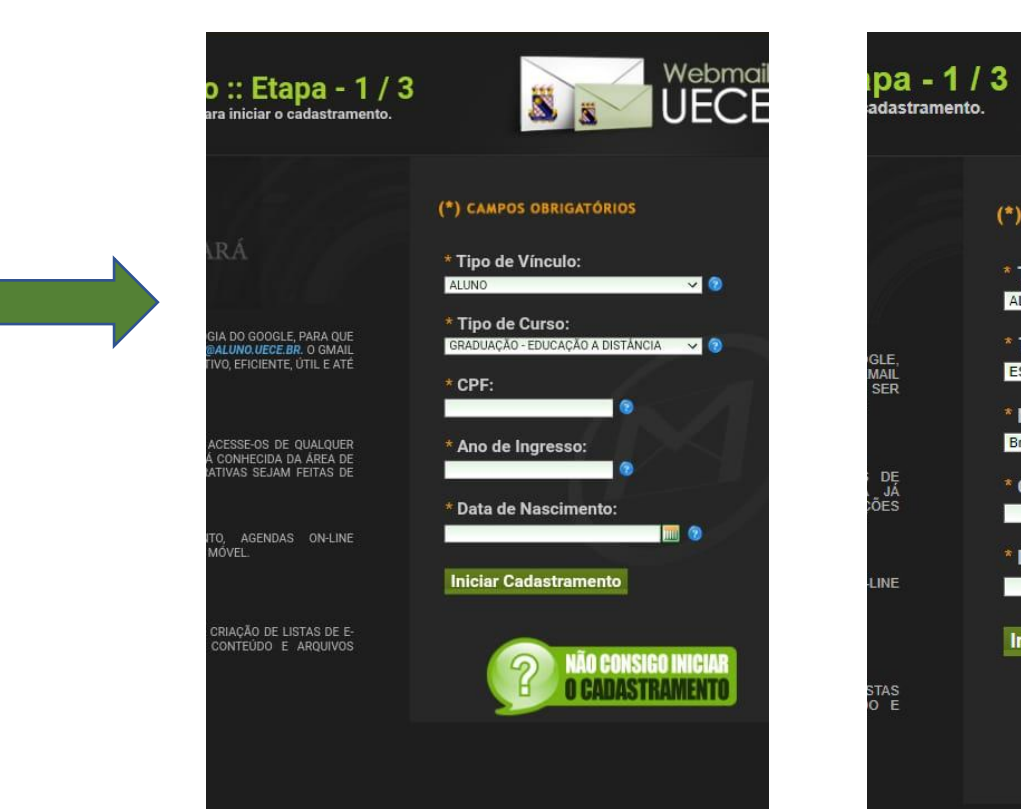

Tela aluno GRADUAÇÃO

### Tela aluno PÓS-GRADUAÇÃO

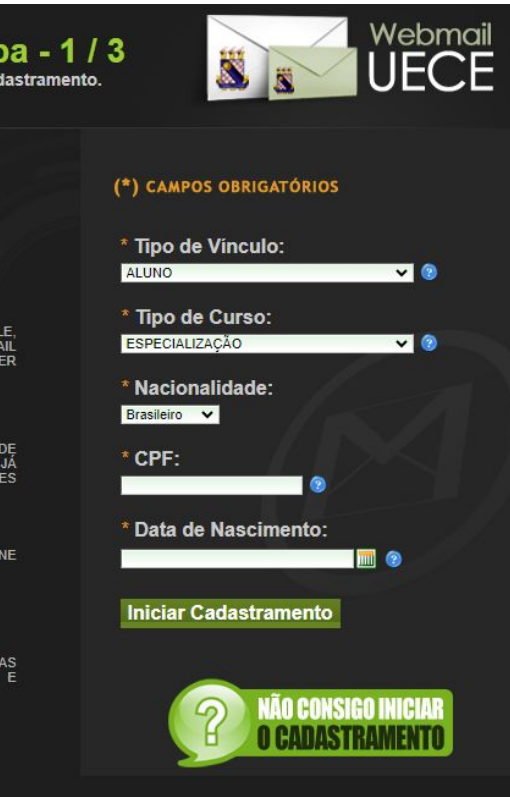

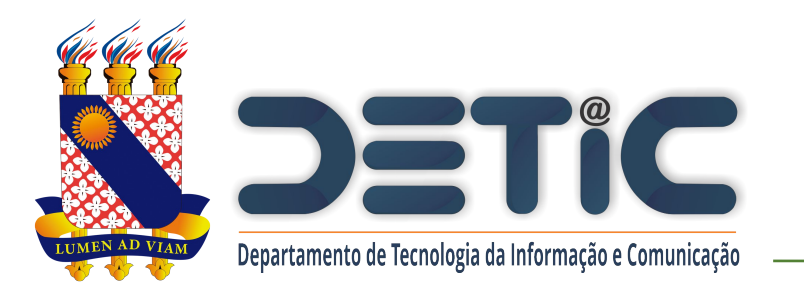

- 6. Marque a caixa "Estou ciente dos termos do decreto desejo continuar a criação…".
- Marque a caixa "Não sou robot"...
- 8. Clique em "Continuar

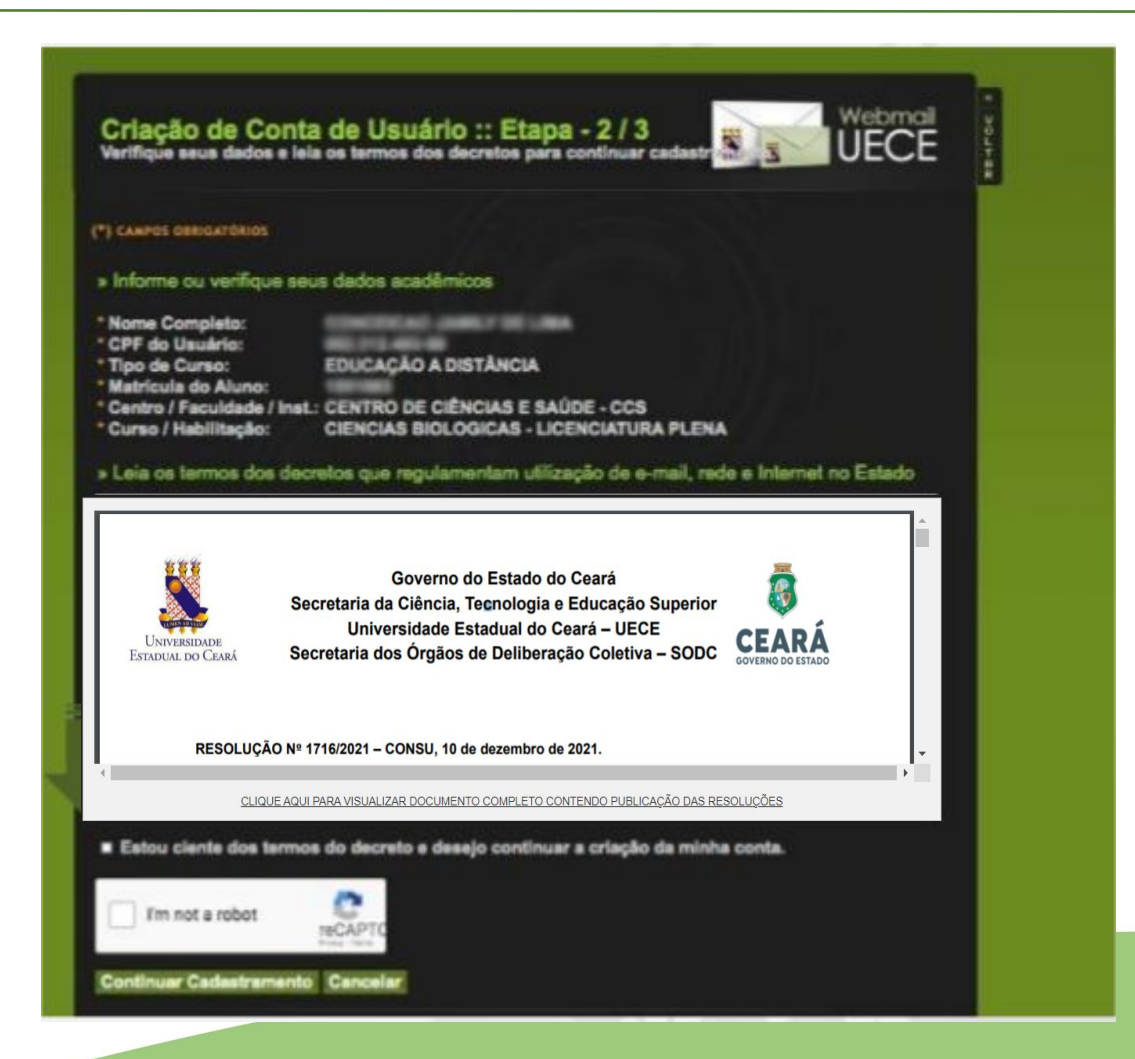

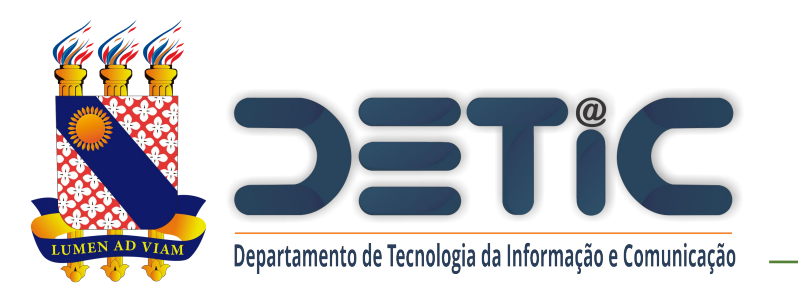

- Selecione uma das opções de nome de usuário sugeridas.
- Informe a senha observando as regras de formação.
- 11. Informar e-mail alternativo que poderá ser utilizado para recuperar senha.
- 12. Clique em "Finalizar Cadastramento".

| (*) CAMPOS OBRIGATÓRIC                                                                                                    | os                                                        |                                                                  |                                                                    |                                 |
|----------------------------------------------------------------------------------------------------|-----------------------------------------------------------|------------------------------------------------------------------|--------------------------------------------------------------------|---------------------------------|
| » Informe o endere                                                                                                    | ço de e-m                                                 | ail desejado                                                     |                                                                    |                                 |
| Selecione umas das o                                                                                                    | pções ou in                                               | forme outra no pa                                                | drão 'nome ou di                                                   | minutivo'.'sot                  |
| Nome Completo:                                                                                                    |                                                           |                                                                  |                                                                    |                                 |
| Opções de E-mail:                                                                                                    | O fel                                                     | s 💿 felipe                                                       | e mer                                                              | tos 💿 or                        |
| One in Freedblder                                                                                                    |                                                           |                                                                  | galuno.uece.b                                                      | P                               |
| » Informe a senha<br>Senha deve ter ao mei                                                                                                    | do e-mail 1<br>nos 8 caract                               | felps@a<br>ares e incluir 1 let                                  | aluno.uece.br<br>tra malúscula, 1 k                                | atra minúscula                  |
| » Informe a senha<br>Senha deve ter ao mei                                                                                                    | do e-mail 1<br>nos 8 caract                               | felps@a<br>eres e incluir 1 let                                  | aluno.uece.br<br>tra malúscula, 1 le                               | ətra minúscul                   |
| » Informe a senha<br>Senha deve ter ao mer<br>Senha do E-mail:<br>Confirme Senha:                                                                                                    | do e-mail f<br>nos 8 caract                               | felps@a<br>æres e incluir 1 let                                  | aluno.uece.br<br>ra maiúscula, 1 le                                | etra minúscul:                  |
| <ul> <li>» Informe a senha</li> <li>Senha deve ter ao mei</li> <li>* Senha do E-mail:</li> <li>* Confirme Senha:</li> <li>» Informe os seus (</li> </ul>                                                                                                    | do e-mail 1<br>nos 8 caract<br>dados de o                 | felps@a<br>veres e incluir 1 let                                 | aluno.uece.br<br>Ira malúscula, 1 k                                | etra minúscul                   |
| <ul> <li>» Informe a senha i</li> <li>» Informe a senha i</li> <li>Senha deve ter ao mei</li> <li>* Senha do E-mail:</li> <li>* Confirme Senha:</li> <li>» Informe os seus o</li> <li>Email alternativo será</li> </ul>                                          | do e-mail 1<br>nos 8 caract<br>dados de o<br>utilizado pa | fel ps@a<br>eres e incluir 1 let<br>contato<br>ra recuperar senh | aluno.uece.br<br>ira malúscula, 1 le<br>a e receber mens           | etra minúscula<br>agens do sist |
| <ul> <li>» Informe a senha senha deve ter ao mei</li> <li>Senha deve ter ao mei</li> <li>Senha do E-mail:</li> <li>Confirme Senha:</li> <li>» Informe os seus (<br/>Email alternativo será</li> <li>* Email Alternativo:</li> </ul>                              | do e-mail l<br>nos 8 caract<br>dados de o<br>utilizado pa | fel ps@a<br>eres e incluir 1 let<br>contato<br>ra recuperar senh | aluno. uece.br<br>ira malúscula, 1 le<br>a e receber mens          | atra minúscul:<br>agens do sist |
| <ul> <li>» Informe a senha senha deve ter ao mei</li> <li>Senha deve ter ao mei</li> <li>Senha do E-mail:</li> <li>Confirme Senha:</li> <li>» Informe os seus (<br/>Email alternativo será</li> <li>* Email Alternativo:</li> <li>* Telefone / Ramal:</li> </ul> | do e-mail 1<br>nos 8 caract<br>dados de o<br>utilizado pa | fel ps@a<br>eres e incluir 1 let<br>contato<br>ra recuperar senh | aluno. uece.br<br>tra malúscula, 1 le<br>a e receber mens<br>19 10 | atra minúscul<br>agens do sist  |

Caso não consiga realizar a criação do seu e-mail, entre em contato com a coordenação do seu curso e peça pra verificar se os dados solicitados na criação do email estão corretos no sistema